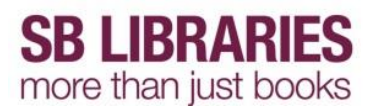

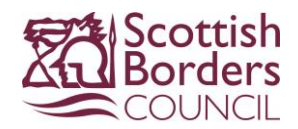

#### Borrow an SBLibraries eAudiobook - Bolinda Digital

Navigate to the **Bolinda Digital** website to directly browse the collection of SBLibraries eAudiobooks provided by Bolinda Digital. You can also browse ALL eAudiobooks via the <u>online catalogue</u> however this will not show clearly if the item is a OneClick Digital or Bolinda Digital item until you open the record.

Once you have found an item you are interested in click on the cover image

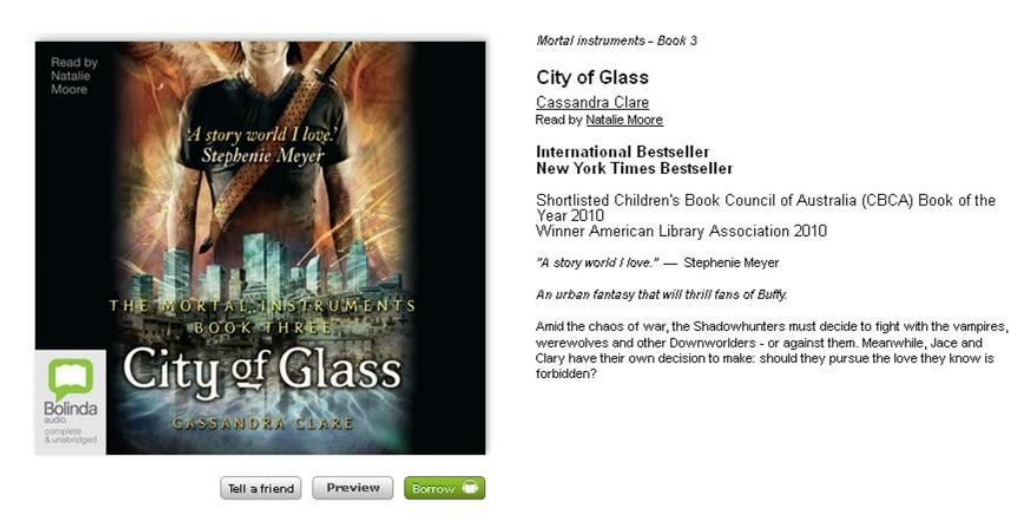

If you wish to hear some of the eAudiobook before you download it you can click the **Preview** button to listen to a short excerpt of the book.

You can also recommend an item to a friend by clicking the **Tell a friend** button then completing the online form.

To download the item click the **Borrow** button. You may be prompted to login.

#### Welcome to SB LIBRARIES

|                                                               | y digital content. Log in and brow                                   | se our library of the worlds best authors and titles                                                                                                    |
|---------------------------------------------------------------|----------------------------------------------------------------------|----------------------------------------------------------------------------------------------------|
| Sign In                                                       |                                                                      |                                                                                                    |
| Library Barcode:                                              |                                                                      | From your library card.                                                                                                    |
| PIN:                                                          |                                                                      | Provided by your library.                                                                                                    |
| Forgot your PIN?                                              |                                                                      |                                                                                                    |
| You have sufficient loans to<br>After confirming this loan yo | download your chosen title below.<br>Ju will have 3 loans available. |                                                                                                    |
| 2                                                             |                                                                      |                                                                                                    |
| City of Glass                                                 | Confirm eAudiobook Loan<br>Loan Period: 14 days                      | * After confirming your loan your title will be available for<br>download immediately, either from your web browser or<br>your BorrowBox mobile app. For more information about<br>the BorrowBox mobile app please visit the |

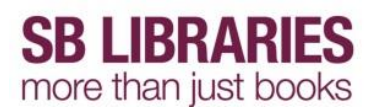

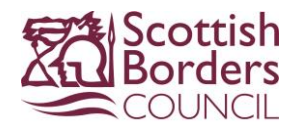

Now you have to confirm your selection. Click the **Confirm Loan** button to continue to the download page.

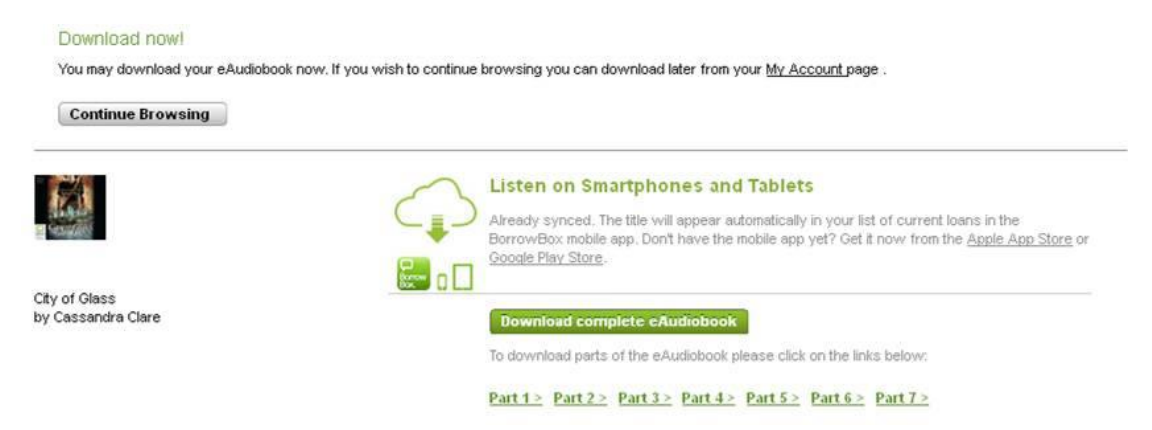

You can now choose to download the complete eAudiobook at once, or download the only the first part. It may take some time to download a complete eAudiobook (depending on your internet connection and the size of the file) so you may choose to Download the eAudiobook part by part if you do not have time to wait.

If you choose to download only the first part you can download any remaining parts throughout your 2 week loan period by logging into your eAudiobook account at any time at the <u>SBLibraries</u> <u>eAudiobook</u> webpage.

How downloading the eAudiobook works depends on which internet browser, and which version of each browser, you are using.

Click to download either part or the entire eAudiobook.

A popup bar will appear at the bottom of the browser asking what action to take with the file, click Save As

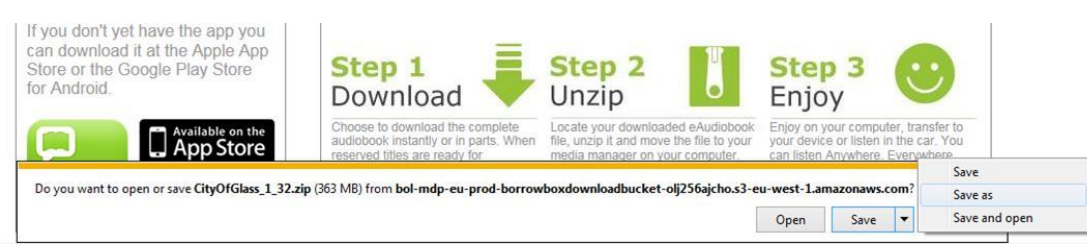

The default download location varies depending on your browser/pc/laptop.

# **SB LIBRARIES** more than just books

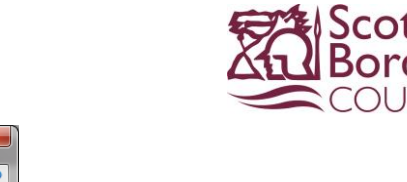

| 🗏 Save As                                                                                                    |                                                                                                    |                                                                                                    |                                                                                                    |  |
|----------------------------------------------------------------------------------------------------|----------------------------------------------------------------------------------------------------|----------------------------------------------------------------------------------------------------|----------------------------------------------------------------------------------------------------|--|
| 🚱 💭 🗢 🔄 🕈 Com > AFarmer (\\hq-data-01\userhomeD-HS > 🔹 🍫 🗍 Search AFarmer (\\hq-data-0 🔎                                                                                                    |                                                                                                    |                                                                                                    |                                                                                                    |  |
| Organize 🔻 New folder 😵 🔻 🕖                                                                                                    |                                                                                                    |                                                                                                    |                                                                                                    |  |
| <ul> <li>★ Favorites</li> <li>▲ Desktop</li> <li>▲ Downloads</li> <li>֎ Recent Places</li> <li>■ Libraries</li> <li>■ Documents</li> <li>▲ Music</li> <li>■ Pictures</li> <li>■ Videos</li> </ul> | AFarmer.ack Ask Scotland info Bolinda Complaints procedure Conversion files Conversion files Credo info Data Protection Act Documents Elocuments Flexi sheets Flexi sheets Fl | GS Images Important Integration Jadu Information Library logins Library logins Manuals Mobile phones-broadband Mobiles stuff New Investory loftr | Olds and Ends Old Firefox Data Oline resources OUP Info sheets Personal Phuids Posters,slips,notices Removable Disk Reports for other Libraries |  |
| F Computer                                                                                                    | Get Clicking, Get Surfing                                                                                                    | New Inventory insis     New Mobile stuff     OCD                                                                                                 | Screenshots                                                                                                    |  |
| File name:     CityOfGlass_1_32       Save as type:     Compressed (zipped) Folder       Hide Folders     Open                                                                                    |                                                                                                    |                                                                                                    |                                                                                                    |  |

Select to save the zip file to your personal H:drive, creating a new **Downloads** folder then click **Open** then **Save** 

You may be presented with a Download Complete popup - click Open Folder

The file you have downloaded is a compressed file and needs to be unzipped - to do so right click on the file and select Extract All... then click Extract

| Open in new window                     | Select a Destination and Extract Files  |         |
|----------------------------------------|-----------------------------------------|---------|
| Extract All                            | Files will be extracted to this folder: |         |
| Scan with Sophos Anti-Virus            | H:\Downloads\CityOfGlass_1_32           | Browse. |
| Open with<br>Restore previous versions | Show extracted files when complete      |         |
| Send to                                | •                                       |         |
| Cut                                    |                                         |         |
| Сору                                   |                                         |         |
| Create shortcut                        |                                         |         |
| D.1                                    |                                         |         |

You will now have two entries in the Downloads folder, one zip file and one ordinary file which can be transferred to your MP3 device.

For information on transferring these files to your KubikEvo MP3 player read the Transferring your eAudiobook section.

### **Transferring files**

SBLibraries eAudiobook can be downloaded directly to your pc or laptop in a compressed file, double click to unzip these files and follow the onscreen instructions.

Connect the KubikEvo MP3 player to your pc or laptop using the USB cable provided in the box.

Open up My Computer and navigate to these files, the location they are saved will depend on your own pc or laptop.

# **SB LIBRARIES** more than just books

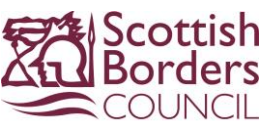

| 🚞 Downloads            |                    |                              |                             |        |
|------------------------|--------------------|------------------------------|-----------------------------|--------|
| File Edit View Favo    | rites Tools H      | telp                         |                             |        |
| 🕝 Back 🔹 🕥 🕤 💋         | 5 🔎 Search         | Folders                      |                             |        |
| Address 🔁 C:\Documents | s and Settings\afa | armer\My Documents\Downloads |                             | 💌 🄁 Go |
| File and Folder Tasks  | s *                | Betrayed_1-32                | CityOfGlass_1-5             | -      |
| Other Places           | *                  | Marked_1-29                  | Betrayed_1-32<br>247,970 KB |        |
| My Documents           |                    | CityOfGlass_1-5<br>61,825 KB | Marked_1-29<br>239,513 KB   | -      |

In this screenshot you can see there are two entries for the eAudiobook, the compressed file and the unzipped file.

| Downloads                                                                                   |              |                                                                   |                                                         | -02    |
|---------------------------------------------------------------------------------------------|--------------|-------------------------------------------------------------------|---------------------------------------------------------|--------|
| e Edit View Favorites                                                                       | Tools He     | elp                                                               |                                                         |        |
| Back 🔹 🕥 🖌 🏂 🔒                                                                              | Search       | Folders .                                                         |                                                         |        |
| dress 🗀 C:\Documents and                                                                    | Settings\afa | mer\My Documents\Downloads                                        |                                                         | 💌 🔁 Go |
| File and Folder Tasks                                                                       | *            | Betrayed_1-32                                                     | CityOfGlass_1-5                                         |        |
| Rename this folder     Move this folder     Copy this folder     E-mail this folder's files | 1            | Open<br>Explore<br>Search<br>Scan with Sophos Anti-Viru<br>WinZip | Betrayed_1-32<br>247,970 KB                             |        |
| X Delete this rolder                                                                        |              | Send To                                                           | Compressed (zipped) Folder                              |        |
| Other Places                                                                                | *            | Cut<br>Copy                                                       | Desktop (create shortcut)     Mail Recipient            |        |
| C My Documents<br>My Computer<br>My Network Places                                          |              | Create Shortcut<br>Delete<br>Rename                               | My Documents  Web Publishing Wizard  DVD-RAM Drive (D:) |        |
|                                                                                             |              | Properties                                                        | Kubik Evo (E:)                                          |        |
| Details                                                                                     | *            |                                                                   | Removable Disk (F:)                                     |        |

Right click on the unzipped eAudiobook folder you wish to transfer, select Send To then KubikEvo.

The drive letter your computer assigns the KubikEvo may vary, in this example it shows as KubikEvo (E:), this is not important.

| Copying                                         |                   |
|-------------------------------------------------|-------------------|
| $\geq$                                          | 3 B               |
| BOL_039509_M_001.mp<br>From 'CityOfGlass_1-5' t | 'CityOfGlass_1-5' |
|                                                 | Cancel            |

The progress bar will appear. Once this has finished you can disconnect your MP3 player. It is important to do this correctly.

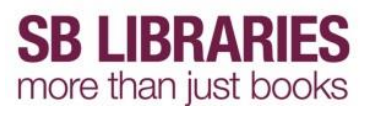

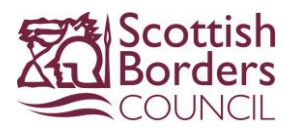

To do this left click on the **Safely Remove Hardware icon**, found on the bottom right of the screen beside the clock

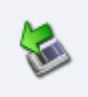

then click on the popup relevant to your device, in this screenshot there is only one option but if you have other removable devices attached there may be more than one.

| Safely remove USB Mass Storage Device - Drives(E:, F:) |            |                    |   |
|--------------------------------------------------------|------------|--------------------|---|
| Downloads                                              | Publicatio | ST MARY ADMIN AREA | E |

It is safe to disconnect your USB device once the message below appears.

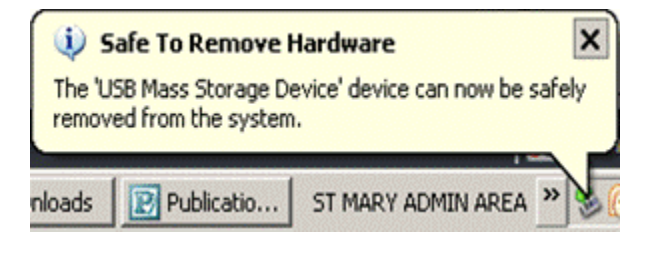

You can now listen to your SBLibraries eAudiobook from your MP3 player where ever you like!